第39届中国化学奥林匹克初赛(上海赛区)网报操作流程

一. 进入网报系统报名首页, 未报名人员点击"竞赛报名"按钮, 已报名需修改信

息的人员点击"已报名维护"。 第39届中国化学奥林匹克初赛 (上海赛区)

二. 进入网报系统报名界面,根据提示填写"基本信息"(包含个人信息和指导老师信息)。

其中**所有信息均为必填项**(包括指导老师的姓名和联系电话)。需上传个人照 片,注意照片格式及大小(一寸证件电子照)。

| 第39届中国化学奥林匹克初赛(上海赛区)                             |
|--------------------------------------------------|
|                                                  |
| —————————————————————————————————————            |
| 本人承诺以下提供的信息正确属实,如有虚假,一经查实,责任自负。                  |
| 基本信息                                             |
| 个人照片<br>把照片拖拽至此                                  |
| 请上传格式为: .jpg, .png, .jpeg, .git的图片,且文件必须小于等于5MB。 |
| 姓名                                               |
| 证件类型 ● 身份证 ○ 护照 ○ 港澳通行证 ○ 其他                     |
| 证件号码                                             |
| 性别 ○ 男 ○ 女                                       |

| 学校所属区县 | 请选择 ▼                         |
|--------|-------------------------------|
| 学校名称   | 请选择                           |
| 联系电话   | <b>L</b>                      |
| 高中入学年份 |                               |
|        |                               |
| 指导老师   |                               |
| 姓名     |                               |
| 联系电话   | ч.                            |
| 验证码    | 7 +2 +3 = 在此填写计算结果            |
|        | 日 提交报名                        |
|        |                               |
|        | Copyright 2023 上海市化学化工学会 版权所有 |

注: 1、身份证号位数为 18 位,如无身份证可以填写护照。

2、如果不能进行填报多由浏览器不兼容问题导致,建议更换浏览器或使用兼容模式查看,系统不兼容请更换电脑或使用平板电脑登录。

## 二、信息确认说明:

报名成功后会弹出"确认信息"界面,如信息确认无误,可直接点击确认信息。

| 本人承诺以下提供的信息正 | 确属实,如有虚假,一经查实,责任能 | 镜。 |
|--------------|-------------------|----|
| 报名信息         |                   |    |
| 姓名:          | 张三                |    |
| 证件:          | H04939709 (港澳通行证) |    |
| 性别:          | 男                 |    |
| 联系电话:        | 18918700669       |    |
| 高中入学年份:      | 2023              |    |
| 学校名称:        | 上海市复旦中学           |    |
| 指导老师:        | 岳靖 13916633976    |    |

如一时无法确认,可以先退出系统,等下次从"已报名维护"入口登陆并修改 后再次执行"确认信息"操作。

|                         | 上海市化学化工学会<br>Shanghal Society of Chamitry and Chemical Instituty |
|-------------------------|------------------------------------------------------------------|
|                         | 竞赛报名入口                                                           |
| 签20日中国/V兴南井田古河军         | А 姓名                                                             |
| 弗 <b>5</b> 3庙中国化子奥怀匹兄彻费 | 合 证件号码                                                           |
| (上海赛区) ·                | → <b>0.<del>18</del> 12</b> 计算结果                                 |
|                         | 登录                                                               |
|                         | 未报名参赛者点击这里报名!                                                    |

信息确认后会有如下标识。

| <b>成信承诺</b> 本人承诺以下提供的信息正 | 确属实,如有虚假,一经查到 | 5,责任自负。 |       |   |
|--------------------------|---------------|---------|-------|---|
| <b>报名信</b> 息             |               |         |       |   |
| 姓名:                      | -             |         |       |   |
| 证件:                      |               |         |       |   |
| 性别:                      |               |         |       |   |
| 联系电话:                    |               |         |       | 1 |
| 高中入学年份:                  |               |         | 一個    |   |
| 学校名称:                    |               |         | C Phr |   |
| 指导老师:                    |               | TEA     |       |   |

## 注意:

1. 信息确认后无法再次修改,请谨慎操作!

2. 在报名截止后未经确认的报名信息将作为报名失败处理。

三、打印准考证

在打印准考证阶段,从"已报名维护"入口登陆后即可打印准考证和承诺书。